## アプリ設定フロー iOS① <アドクリーナー>

#### Confidential

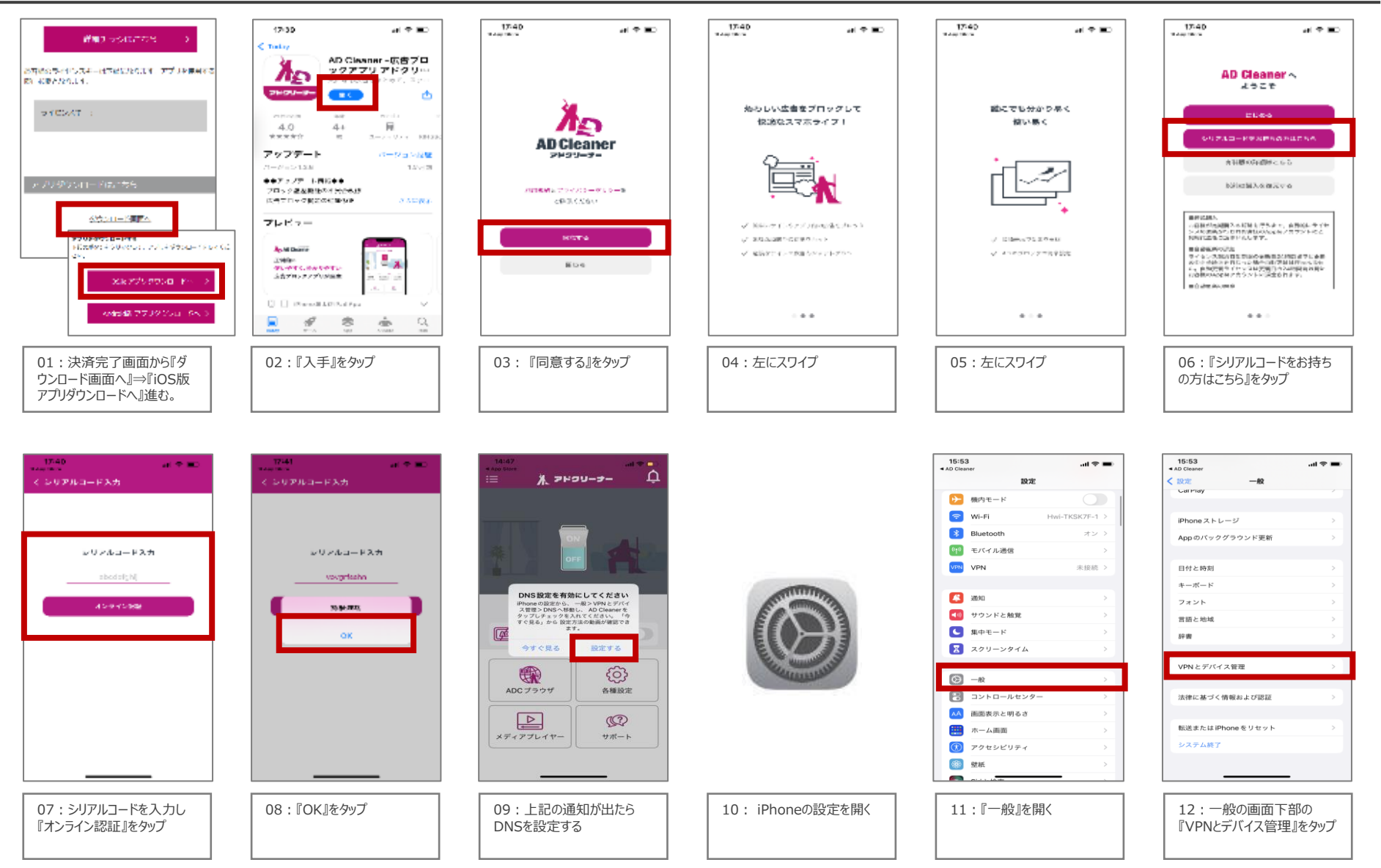

©2023 Sales partner Inc. All Rights Reserved

## アプリ設定フロー iOS② <アドクリーナー>

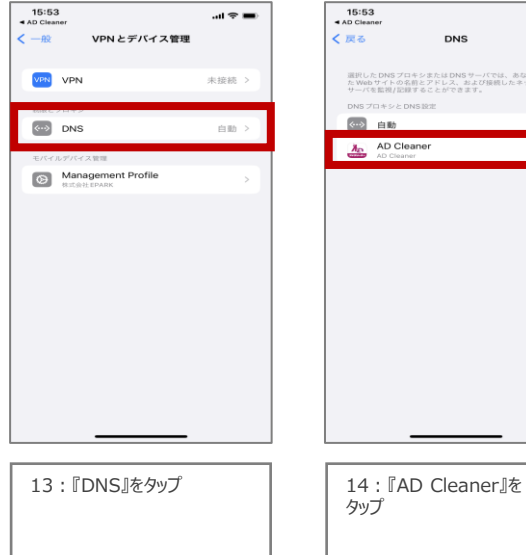

| 🗢 🖿             | <sup>14:48</sup><br>:= <b>א</b> פאק |                   |  |
|-----------------|-------------------------------------|-------------------|--|
| たが聖真し<br>- トワーク |                                     | CG CF CF          |  |
|                 | DNS設定済み                             |                   |  |
|                 | 「「「」」 広告ブロック                        | O                 |  |
|                 | ADC ブラウザ                            | を種設定              |  |
|                 | メディアプレイヤー                           | <b>()</b><br>サポート |  |
|                 |                                     |                   |  |
|                 |                                     |                   |  |

14: 『AD Cleaner』を

15:アプリに戻り『ON』をタッ プして設定完了です

# アプリ設定フロー Android <アドクリーナー>

#### Confidential

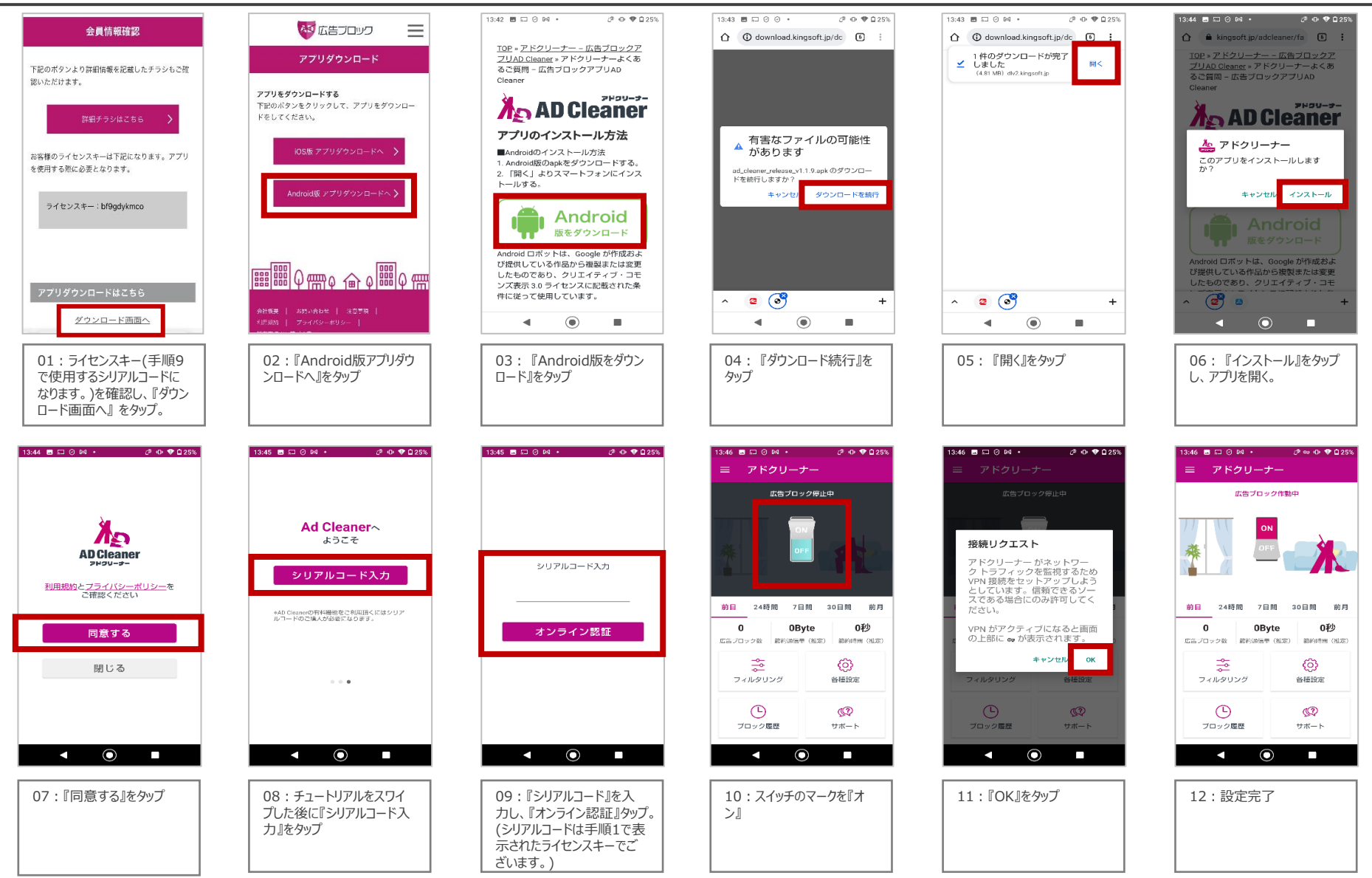

©2023 Sales partner Inc. All Rights Reserved